#### Step1: Go to www.nad.ndml.in website

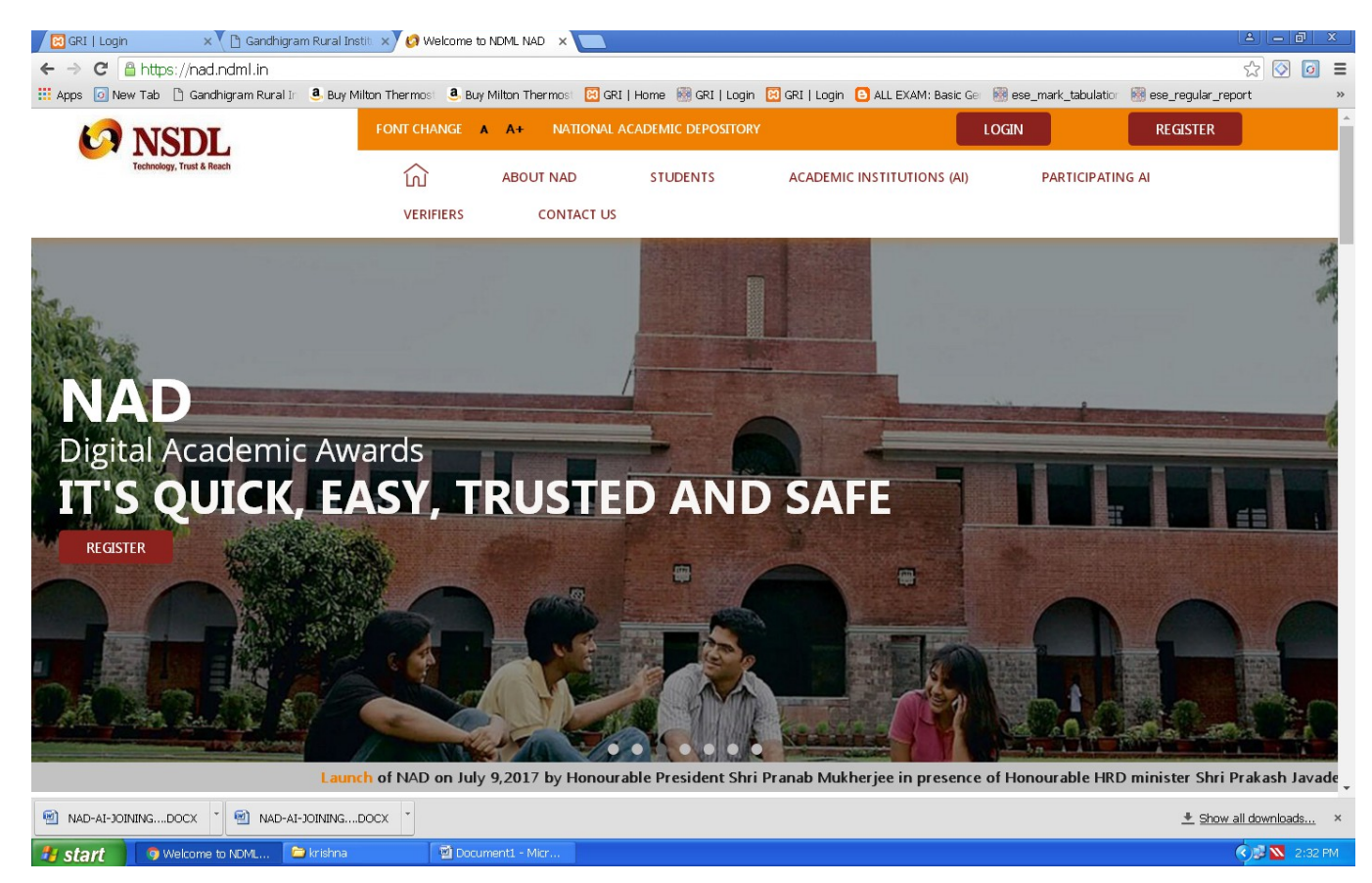

#### Step 2: Click students menu → Click Register Now (or) Click Register Button

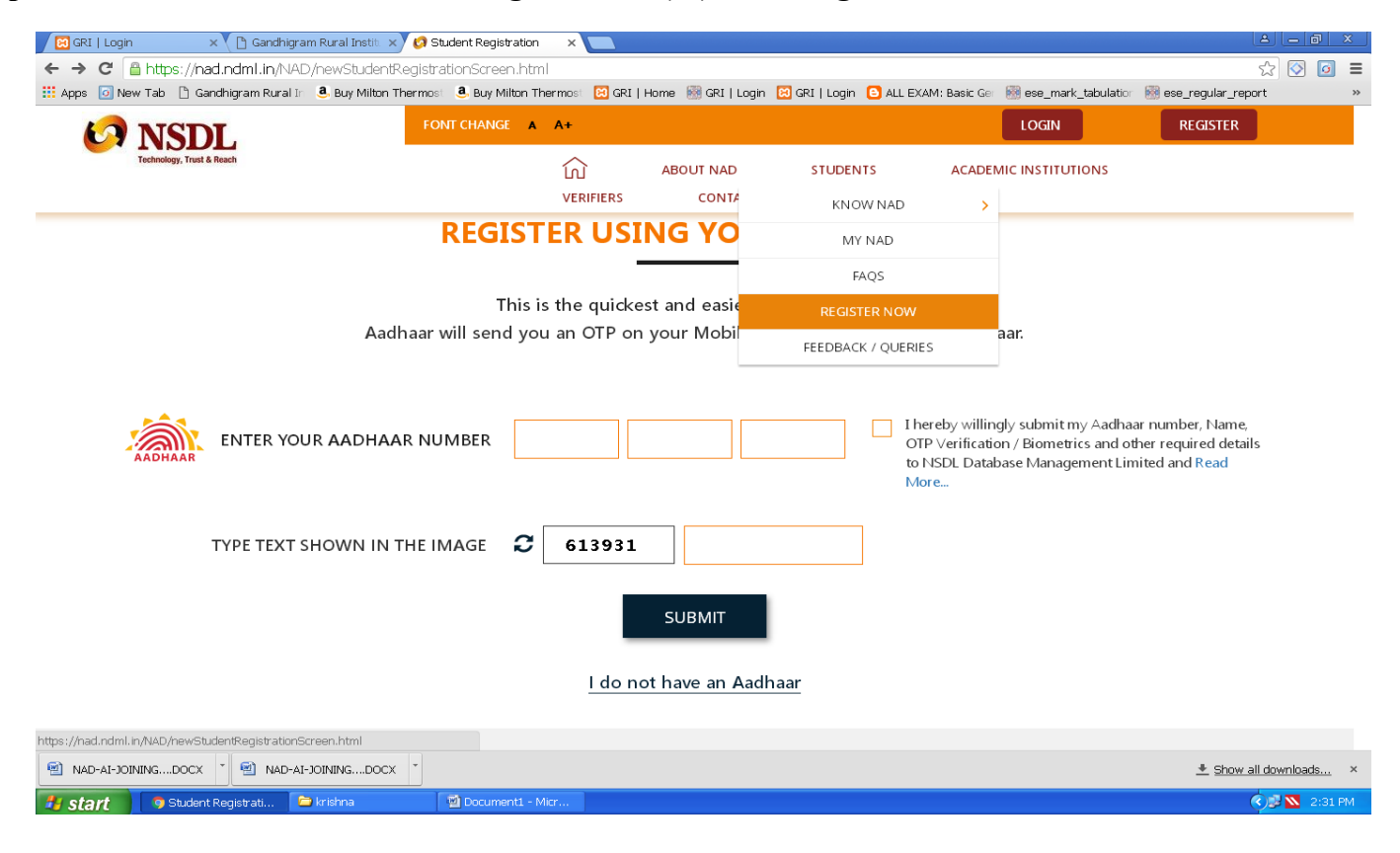

# Step 3: Enter Your AADHAAR Number and UIDAI Generate the OTP to your Mobile and enter OTP that particular box

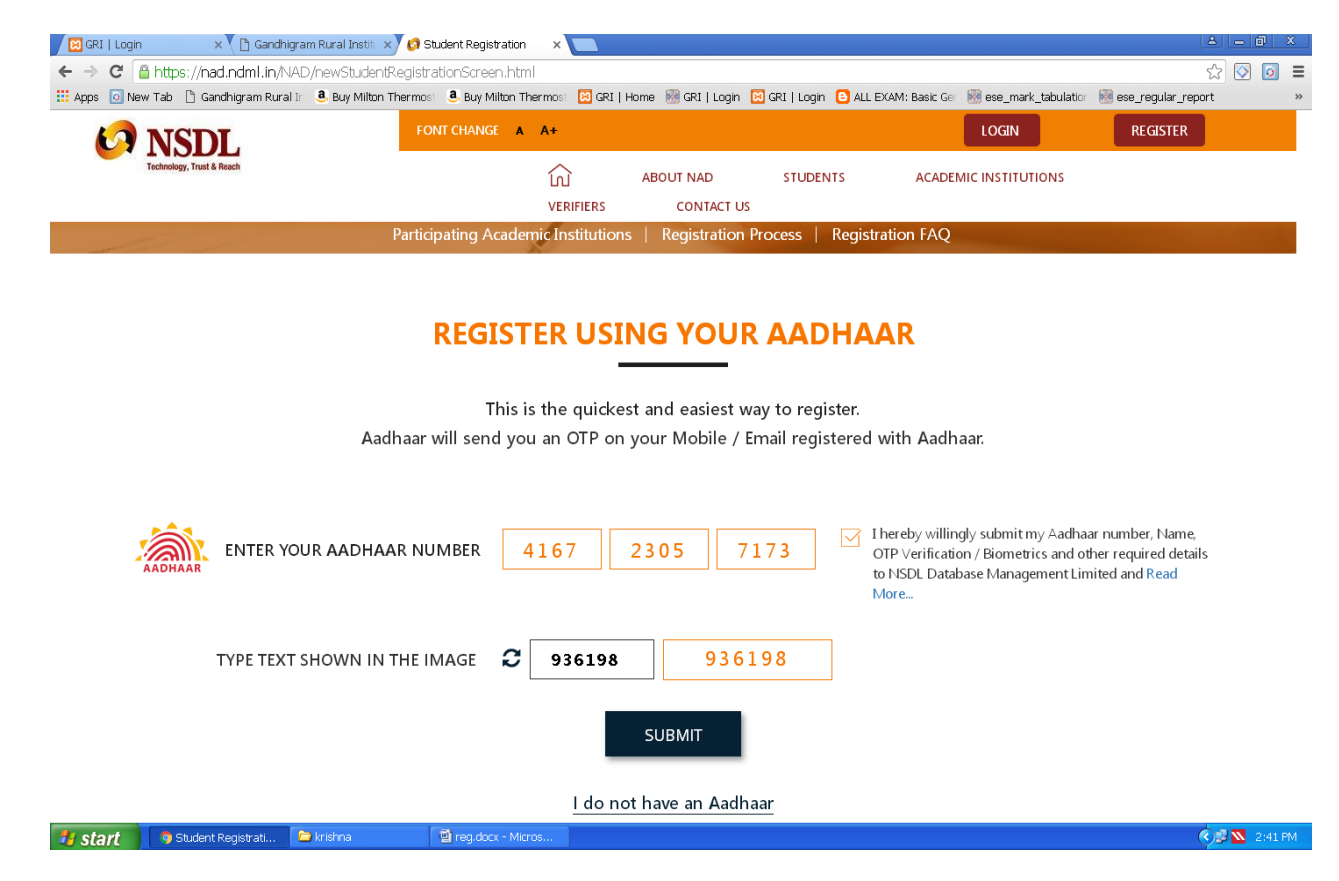

Step 4 : Give a tick mark to that verification check box and click a verify button

| 🖉 GRI   Login 🛛 🗙 🎦 Gandhigram Rur          | al Instit. 🗙 👩 Student Registral | ion 🗙 🔼            |                         |                     |                                                                                                    |                                                            |
|---------------------------------------------|----------------------------------|--------------------|-------------------------|---------------------|----------------------------------------------------------------------------------------------------|------------------------------------------------------------|
| ← → C 🔒 https://nad.ndml.in/NAD/new         | /StudentRegistrationScreen.l     | html               |                         |                     |                                                                                                    | ☆ 🐼 🧧 🔳                                                    |
| 🗰 Apps 💿 New Tab 🜓 Gandhigram Rural In  🖲 B | uy Milton Thermost 🛛 🚨 Buy Milto | n Thermost 🛛 🔀 GRI | I   Home  i GRI   Login | 🔀 GRI   Login  🕒 Al | LL EXAM: Basic Ger 🐻 ese_mark_tabulation                                                                              | 🛞 ese_regular_report »                                     |
| <b>NSDL</b>                                 | FONT CHANGE                      | A A+               |                         |                     | LOGIN                                                                                                    | REGISTER                                                   |
| Technology, Trust & Reach                   |                                  |                    | ABOUT NAD               | STUDENTS            | ACADEMIC INSTITUTIONS                                                                                                 |                                                            |
|                                             |                                  | VERIFIERS          | CONTACT US              |                     |                                                                                                    |                                                            |
|                                             | Participating Aca                | demic Institutio   | ons Registration        | Process   Regi      | stration FAO                                                                                                    |                                                            |
|                                             | REGIS                            | TER US             |                         | AADHA               | AAR                                                                                                    |                                                            |
|                                             | Thi                              | s is the quick     | cest and easiest w      | ay to register.     |                                                                                                    |                                                            |
|                                             | Aadhaar will send                | ,<br>ou an OTP c   | on vour Mobile / E      | mail registere      | d with Aadhaar.                                                                                                    |                                                            |
| ADDHAAR ENTER YOUR A                        | ADHAAR NUMBER                    | 4167               | 2305 7                  | 173                 | I hereby willingly submit my Aadha<br>OTP Verification / Biometrics and ot<br>to NSDL Database Management Lin<br>More | ar number, Name,<br>her required details<br>nited and Read |
|                                             | ENTER OTP                        | ••••               | •                       |                     | OTP generation is successful, OTP I<br>************************************                                           | aas been sent on<br>om. If you have not                    |
|                                             |                                  |                    | VERIFY                  |                     |                                                                                                    |                                                            |
| Ctudent Degistrati                          | na 🕅 reg dory -                  | L do I             | not have an Aadhi       | har                 |                                                                                                    | 2:41 PM                                                    |
| Start Start                                 | and Energiably -                 | interestin         |                         |                     |                                                                                                    | 2.41 FM                                                    |

#### Step 5: Your Aadhaar details are presented on the screen.

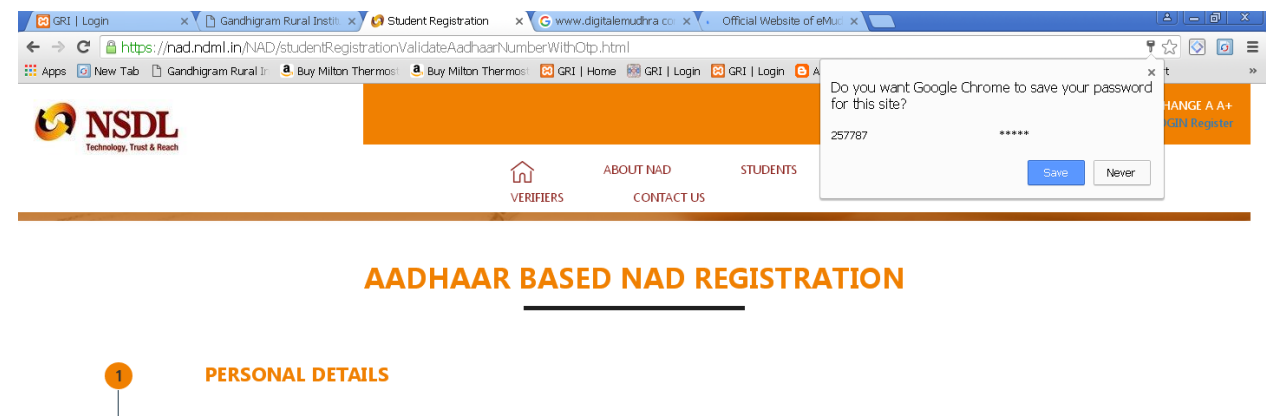

|         | Your Information has been successfully received from y | our Aadhaar Records. Please review |               |
|---------|--------------------------------------------------------|------------------------------------|---------------|
|         | Aadhaar No<br>416723057173                             |                                    | 60            |
|         | Full Name<br>Thivabharathi R                           |                                    | - En          |
|         | Date of Birth<br>03-04-1991                            | Gender<br>F <mark>emale</mark>     |               |
|         | C/O<br>D/O Ravichandran                                |                                    |               |
|         | Address 1<br>1 Nanbarpuram                             |                                    |               |
| 🐉 start | 🧿 Student Registrati 🎦 krishna 🛛 🔯 reg.docx - Micros   |                                    | 🔦 🔊 🔼 2:53 PM |

#### Step 6: And then fill your Additional details

| 🛛 🔀 GRI   Login                                                                                                    | 🛛 🗙 🚺 Gandhigram Rural Instit 🛛 🗙 🧑 Student Regi                        | stration × CG www  | v.digitalemudhra.co: 🗙 🗸 🙆 🤆                          | Official Website of eMi | ici 🗙 📃               |                                    |
|----------------------------------------------------------------------------------------------------|-------------------------------------------------------------------------|--------------------|-------------------------------------------------------|-------------------------|-----------------------|------------------------------------|
| ← → C 🔒 https:/                                                                                                    | // <b>nad.ndml.in</b> /NAD/studentRegistrationValidateA                 | AadhaarNumberWith( | Otp.html                                              |                         |                       | F ☆ 💿 🔳                            |
| 👯 Apps 🕢 New Tab 🗋 Gandhigram Rural Ir 🖲 Buy Milton Thermost 🖲 Buy Milton Thermost 🔯 GRI   Home 🗟 GRI   Login 🖸 GRI   Login 🖸 ALL EXAM: Bask: Ge 💀 ese_mark_tabulation 🛞 ese_regular_report 🔷 |                                                                         |                    |                                                       |                         |                       |                                    |
| KAR NSD                                                                                                    | Lach                                                                    |                    |                                                       |                         |                       | FONT CHANGE A A+<br>LOGIN Register |
|                                                                                                    | 111014                                                                  | لم<br>VERIFIERS    | ABOUT NAD<br>CONTACT US                               | STUDENTS                | ACADEMIC INSTITUTIONS |                                    |
| 2                                                                                                    | ADDITIONAL DETAILS<br>Father's Name / Guardian's Name*<br>RAVICHANDREAN |                    | Mother's Name<br>JEYALAKSHMI                          |                         |                       |                                    |
|                                                                                                    | Mobile Number *<br>9597228805                                           |                    | Email ID <b>*</b><br>mailtokrishnaver                 | nir@gmail.com           |                       |                                    |
| 3                                                                                                    | PLEASE PROVIDE DETAILS<br>ASKED YOU TO REGISTER.                        | OF YOUR ACA        | IDEMIC INSTITU                                        | TION WHER               | E YOU STUDIED / W     | /HICH                              |
|                                                                                                    | University                                                              | ~                  | Tamil Nadu                                            |                         | Y                     |                                    |
| I                                                                                                    | Program / Course Name *<br>MCA                                          |                    | Gandhigram Rural Institu<br>Year of Joining *<br>2013 | ıte, Dindigul           | •<br>•                |                                    |
| 🤳 start 🛛 🧿 Stuc                                                                                                    | dent Registrati 🎦 krishna 🛛 🗐 reg.do                                    | cx - Micros        |                                                       |                         |                       | 🔍 🖉 📉 2:58 PM                      |

## Step 7: Fill your academic institution details.

| GRI   Login           | X Bandhigram Rural Institut X Student Registration X                 | G www.digitalemudhra.co × (@ Official Website of eMu: ×                                            |                            |
|-----------------------|----------------------------------------------------------------------|----------------------------------------------------------------------------------------------------|----------------------------|
| Apps O New Tab        | ) Gandhigram Rural Ir 🛛 8. Buy Milton Thermost 🔹 Buy Milton Thermost | rwinn Olphnimi<br>🔀 GRI   Home 📓 GRI   Login 🔀 GRI   Login 🧕 ALL EXAM: Basic Ger 📾 ese mark tabula | atior 🕅 ese regular report |
| 6 NSD                 | L                                                                    |                                                                                                    | FONT CHANGE A A+           |
| Technology, Trust & I | Reach<br>VERIF:                                                      | ABOUT NAD STUDENTS ACADEMIC INSTITUTIONS<br>IERS CONTACT US                                        |                            |
| 3                     | PLEASE PROVIDE DETAILS OF YOUR<br>ASKED YOU TO REGISTER.             | ACADEMIC INSTITUTION WHERE YOU STUDIED / WI                                                        | нісн                       |
| 4                     | University ~                                                         | Tamil Nadu 🔻                                                                                       |                            |
|                       | Î                                                                    | Gandhigram Rural Institute, Dindigul 🔹 🔻                                                           |                            |
|                       | Program / Course Name *<br>MCA                                       | Year of Joining *<br>2013                                                                          |                            |
|                       | Unique Ref No. (Help Tip: PRN/ Roll No. //Seat                       | College / School Name*<br>GANDHIGRAM RURAL INSTITUTE -DEEMED TC                                    |                            |
| 4                     | CREATE YOUR LOG-IN DETAILS                                           |                                                                                                    |                            |
| l l                   |                                                                      |                                                                                                    |                            |
| ė                     | User Password *                                                      | Contirm Password *                                                                                 |                            |
| 🛃 start 🔰 🦻 Stu       | dent Registrati 🗀 krishna 🛛 🗐 reg.docx - Micros                      |                                                                                                    | 🔿 🖉 📉 2:58                 |

Step 8: Create your User ID, Password. (Please note down your User Id, Password)

| 🛛 🔀 GRI   Login | 🗙 📉 🗅 Gandhigram Rural Instit 🛛 🗙 🏹 🚱 Student Regist                               | ation × CG w       | ww.digitalemudhra.co 🗙 💙 🥑 Official We          | ebsite of eMud ×          |                       | A - 0 ×                            |
|-----------------|------------------------------------------------------------------------------------|--------------------|-------------------------------------------------|---------------------------|-----------------------|------------------------------------|
| ← → C' 🔒        | 🗁 🗷 🖀 https://nad.ndml.in/NAD/studentRegistrationValidateAadhaarNumberWithOtp.html |                    |                                                 |                           |                       | F 🕁 🔯 🗉 🔳                          |
| 👯 Apps 🛛 New T  | ab 🗋 Gandhigram Rural Ir 💄 Buy Milton Thermost 💄 Buy Mi                            | ton Thermost 🛛 😣 G | iRI   Home   GRI   Login  🗵 GRI   Log           | gin 🕒 ALL EXAM: Basic Ger | 🛞 ese_mark_tabulation | 🛞 ese_regular_report »             |
|                 | SDL<br>, Trust & Reach                                                             |                    |                                                 |                           |                       | FONT CHANGE A A+<br>LOGIN Register |
|                 |                                                                                    |                    | ABOUT NAD STUDE<br>CONTACT US                   | ENTS ACADEM               | IC INSTITUTIONS       |                                    |
|                 |                                                                                    | Ĭ                  | Gandhigram Rural Institute, Dindi               | igul 🔻                    |                       |                                    |
|                 | Program / Course Name *                                                            |                    | Year of Joining *                               |                           |                       |                                    |
|                 | MCA                                                                                |                    | 2013                                            |                           |                       |                                    |
|                 | Unique Ref No. (Help Tip: PRN/ Roll N<br>아양22132                                   | o. /Seat           | College / School Name*<br>GANDHIGRAM RURAL INST | ITUTE -DEEMED TC          |                       |                                    |
| 4               | CREATE YOUR LOG-IN DETA                                                            | ILS                |                                                 |                           |                       |                                    |
|                 | thiva@2018                                                                         |                    |                                                 |                           |                       |                                    |
|                 |                                                                                    |                    |                                                 |                           |                       |                                    |
|                 | User Password *                                                                    |                    | Confirm Password *                              |                           |                       |                                    |
| 4               | •••••                                                                              |                    | •••••                                           |                           |                       |                                    |
|                 | ☑ I agree to the <u>Terms &amp; Condition</u>                                      | 2                  |                                                 |                           |                       |                                    |
|                 |                                                                                    |                    | SUBMIT                                          |                           |                       |                                    |
| 🐉 start         | 🌀 Student Registrati 📁 krishna 🛛 🖄 reg.docx                                        | - Micros           |                                                 |                           |                       | 🔿 🖉 📉 3:00 PM                      |
|                 |                                                                                    |                    |                                                 |                           |                       |                                    |

Step 9: Again Get OTP to your mobile for verification purpose, enter OTP and then click Complete Registration button.

| 🖉 GRI   Login 🛛 🗙 🎦 Gandhigram Rural Instit              | G www.nad.nsdl.in - Goog 🗙 🚺 Student Registration | × 🕼 Student Registration 🛛 🗙      | 🥑 Contact Us 🛛 🗙 📃                   |                    |
|----------------------------------------------------------|---------------------------------------------------|-----------------------------------|--------------------------------------|--------------------|
| ← → C 🔒 https://nad.ndml.in/NAD/studentRegis             | rationClickSubmitConfirm.html                     |                                   |                                      | ¶☆ 📀 🧧 =           |
| 🔢 Apps 👩 New Tab 📋 Gandhigram Rural Ir 🛽 遵 Buy Milton Ti | ermost 🚨 Buy Milton Thermost 🔀 GRI   Home 🐻 GR    | Login 🔀 GRI   Login 🕒 ALL EXAM: I | Basic Ger 🐻 ese_mark_tabulation 🐻 es | e_regular_report » |
| 10 NSDI                                                  | FONT CHANGE A A+                                  |                                   | LOGIN                                | REGISTER           |
| Technology, Trust & Reach                                | <u>^</u>                                          |                                   |                                      |                    |
|                                                          |                                                   | AD STUDENTS                       | ACADEMIC INSTITUTIONS                |                    |
| GAINDHIGRAW                                              | VERIFIERS CON                                     | ITACT US                          |                                      |                    |
|                                                          |                                                   |                                   |                                      |                    |
| 4 YOUR LOGI                                              | N DETAILS                                         |                                   |                                      |                    |
|                                                          |                                                   |                                   |                                      |                    |
| User Id *                                                |                                                   |                                   |                                      |                    |
| thivabharathi                                            |                                                   |                                   |                                      |                    |
|                                                          |                                                   |                                   |                                      |                    |
|                                                          |                                                   |                                   |                                      |                    |
|                                                          |                                                   |                                   |                                      |                    |
|                                                          |                                                   |                                   |                                      |                    |
|                                                          | WOBILE VERIF                                      | ICATION                           |                                      |                    |
|                                                          | Please enter the OTP sent by NDML NAD to          | your mobile number for verificat  | ion                                  |                    |
|                                                          | ,                                                 | ,<br>,                            |                                      |                    |
|                                                          |                                                   |                                   |                                      |                    |
|                                                          | Enter OTP                                         |                                   |                                      |                    |
|                                                          |                                                   |                                   |                                      |                    |
|                                                          |                                                   |                                   |                                      |                    |
|                                                          |                                                   |                                   |                                      |                    |
|                                                          | COMPLETE REGI                                     | STRATION                          |                                      |                    |
|                                                          |                                                   |                                   |                                      |                    |
|                                                          |                                                   |                                   |                                      |                    |
| 🐉 start 💿 Student Registrati 🗈 Click To Call   c         | ic 🖆 krishna 📓 reg.doox - Micros                  |                                   |                                      | 🔿 🖉 📉 3:28 PM      |

Step 10: Finally Your AADHAAR based NAD Registration is Successfully Completed. Take a print of this Acknowledgement Slip. This can be submitted to your Academic Institutes to inform them of your Aadhaar Number and Registration on NDML NAD system.

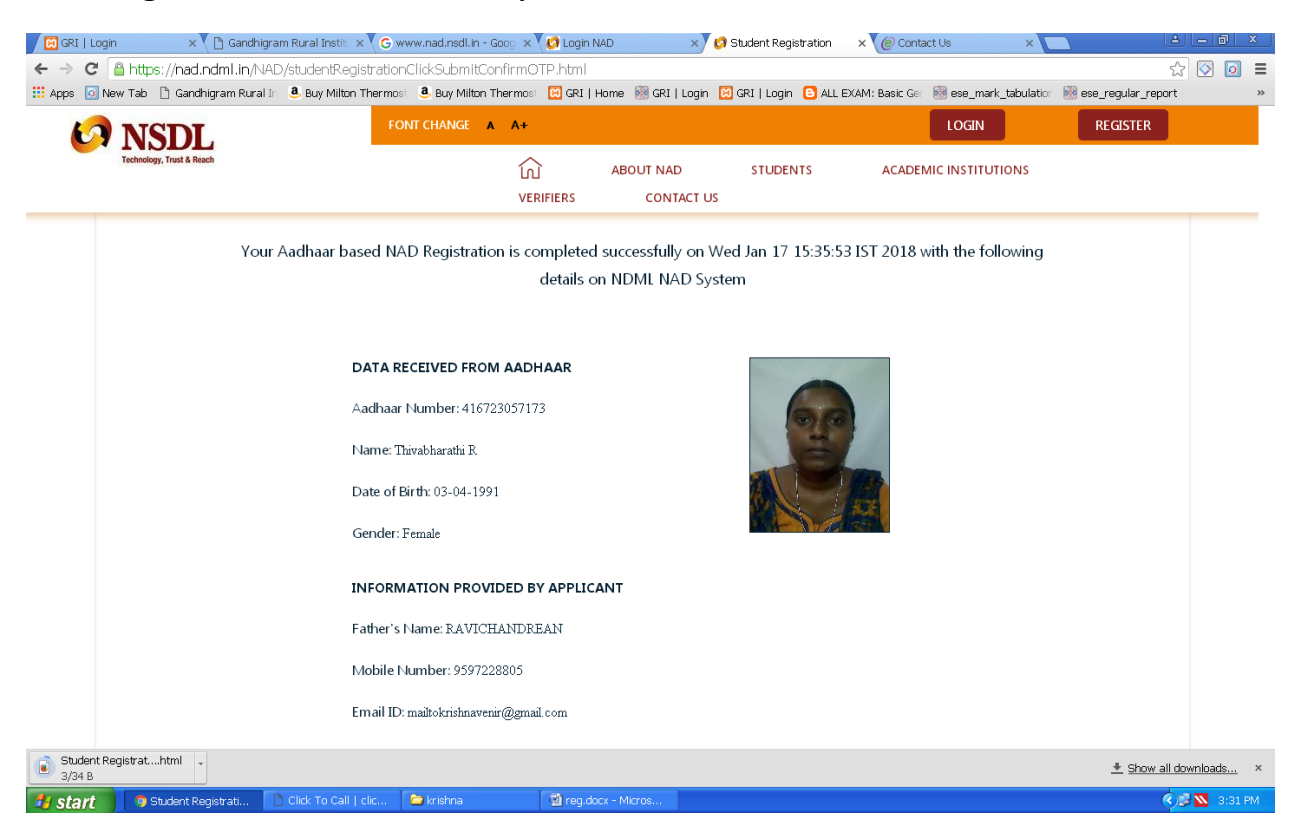

### **ANNEXURE I**

## **AADHAAR Based National Academic Depository Registration Steps:**

- Step 1: Go to www.nad.ndml.in website .
- **Step 2:** Click students menu  $\rightarrow$  Click **Register** Button (or) Click **Register Now**.
- **Step 3:** Enter Your **AADHAAR Number** and UIDAI Generate the **OTP** to your Mobile and enter OTP on that particular box.
- Step 4 : Give a tick mark to that verification check box and click a verify button.
- Step 5 : Your Aadhaar details are presented on the screen.
- Step 6: And then fill your Additional details that mean your Parents name, Mobile number, Email-ID.
- Step 7: Fill your academic institution details.
- Step 8: Create your User ID, Password. (Please note down your User Id, Password)
- **Step 9:** Again Get **OTP** to your mobile for verification purpose, enter OTP and then click **Complete Registration** button.
- Step 10: Finally Your AADHAAR based NAD Registration is Successfully Completed. Take a print of this Acknowledgement Slip. This can be submitted to your Academic Institutes to inform them of your Aadhaar Number and Registration on NDML NAD system.

## **ANNEXURE II**

## Without AADHAAR Based NAD Registration Steps:

- Step 1: Go to <u>www.nad.ndml.in</u> website.
- Step 2: Click Register Option & Click I do not have an Aadhaar
- Step 2: Click Register me without Aadhaar.
- Step 2: Register all your details on the system.
- Step 3: Upload your Photo and Signature image.
- Step 4: Create your preferred User ID and Password.
- Step 5: NDML NAD will issue NAD ID.
- Step 6: Take a print of that Acknowledgement slip and this can be submitted to your Academic Institutes to inform them of your Acknowledgement number, Aadhaar Number and Registration on NDML NAD system.